# Fase 1 della risoluzione dei problemi relativi al percorso dei dati di Firepower: Pacchetto in ingresso

# Sommario

Introduzione Guida alla piattaforma Risoluzione dei problemi della fase di ingresso dei pacchetti Identificare il traffico in questione Verifica eventi connessione Cattura di pacchetti sulle interfacce in entrata e in uscita SFR - Acquisizione sulle interfacce ASA FTD (non SSP e FPR-2100) - Acquisizione sulle interfacce in entrata e in uscita FTD (SSP) - Acquisizione sulle interfacce FTD logiche Verifica errori interfaccia SFR - Controllo interfacce ASA FTD (non SSP e FPR-2100) - Controllo errori interfaccia FTD (SSP) - Esplorazione del percorso dati per la ricerca di errori di interfaccia Dati da fornire al Cisco Technical Assistance Center (TAC) Passaggio successivo: Risoluzione dei problemi relativi al livello DAQ di Firepower

# Introduzione

Questo articolo fa parte di una serie di articoli che spiegano come risolvere in modo sistematico i problemi relativi al percorso dei dati nei sistemi Firepower per determinare se i componenti di Firepower possono influire sul traffico. Per informazioni sull'architettura delle piattaforme Firepower e per i collegamenti agli altri articoli sulla risoluzione dei problemi relativi ai percorsi di dati, consultare l'<u>articolo</u> di <u>panoramica</u>.

In questo articolo, esamineremo la prima fase della risoluzione dei problemi del percorso dati di Firepower, la fase Packet Ingress.

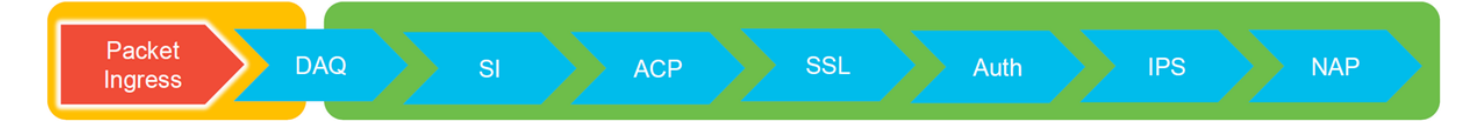

# Guida alla piattaforma

Nella tabella seguente vengono descritte le piattaforme descritte in questo articolo.

| Nome        |                                   | Applicabile     |      |
|-------------|-----------------------------------|-----------------|------|
| codice      | Descrizione                       | Hardware        | Note |
| piattaforma |                                   | Piattaforme     |      |
| SFR         | ASA con modulo FirePOWER Services | Serie ASA-5500- | N/D  |

|                                | (SFR) installato.                                                                                                    | Х                                                  |                                                       |
|--------------------------------|----------------------------------------------------------------------------------------------------|----------------------------------------------------|-------------------------------------------------------|
| FTD (non<br>SSP e<br>FPR-2100) | Immagine Firepower Threat Defense (FTD)<br>installata su un'appliance ASA (Adaptive<br>Security Appliance) o una piattaforma<br>virtuale | ASA serie 5500-<br>X, piattaforme<br>NGFW virtuali | N/D                                                   |
| FTD (SSP)                      | FTD installato come dispositivo logico su<br>uno chassis basato su Firepower eXtensible<br>Operative System (FXOS)                       | FPR-9300, FPR-<br>4100, FPR-2100                   | La serie 2100 non<br>utilizza FXOS Chassis<br>Manager |

# Risoluzione dei problemi della fase di ingresso dei pacchetti

Il primo passaggio per la risoluzione dei problemi relativi al percorso dei dati consiste nell'assicurarsi che non si verifichino perdite in entrata o in uscita durante l'elaborazione dei pacchetti. Se un pacchetto è in entrata ma non in uscita, è possibile verificare che il pacchetto sia stato scartato dal dispositivo in un punto qualsiasi del percorso dati o che il dispositivo non sia in grado di creare il pacchetto in uscita (ad esempio, una voce ARP mancante).

# Identificare il traffico in questione

Il primo passo per risolvere i problemi nella fase di ingresso del pacchetto è isolare il flusso e le interfacce coinvolte nel traffico che causa il problema. Ciò include:

#### Informazioni sul flusso Informazioni interfaccia

Protocollo Source IP Address Porta di origine IP di destinazione Porta di destinazione

Ad esempio:

#### TCP inside 172.16.100.101:38974 outside 192.168.1.10:80

**Suggerimento**: Potrebbe non essere possibile identificare la porta di origine esatta perché è spesso diversa in ogni flusso, ma la porta di destinazione (server) dovrebbe essere sufficiente.

# Verifica eventi connessione

Dopo aver avuto un'idea dell'interfaccia in entrata e in uscita, il traffico deve corrispondere, così come le informazioni sul flusso, il primo passo per stabilire se Firepower sta bloccando il flusso è controllare gli eventi di connessione per il traffico in questione. È possibile visualizzarle in Firepower Management Center in **Analisi > Connessioni > Eventi** 

**Nota:** Prima di controllare gli eventi di connessione, verificare che la registrazione sia attivata nelle regole dei criteri di controllo di accesso. La registrazione è configurata nella scheda "Registrazione" all'interno di ciascuna regola dei criteri di controllo di accesso e nella scheda Security Intelligence. Verificare che le regole sospette siano configurate per l'invio dei registri al "Visualizzatore eventi".

| Overvie<br>Context | Dverview Analysis Policies Devices Objects AMP Intelligence Deploy 🙊 System Holp + Global \ admin + Context Explorer Connections + Events Intrusions + Files + Hots + Users + Vulnerabilities + Correlation + Custom + Lookup + Search |                                               |                      |           |                        |                      |                        |                      |                          |                         |                            |                                 |                         |                                     |                                |         |                                                                                      |
|--------------------|----------------------------------------------------------------------------------------------------|-----------------------------------------------|----------------------|-----------|------------------------|----------------------|------------------------|----------------------|--------------------------|-------------------------|----------------------------|---------------------------------|-------------------------|-------------------------------------|--------------------------------|---------|--------------------------------------------------------------------------------------|
|                    |                                                                                                    |                                               |                      |           |                        |                      |                        |                      |                          |                         |                            | Bookmark This Pa                | ge Report Desi          | gner Dashboard View Boo             | okmarks Search •               |         |                                                                                      |
| Connect            | ection Events                                                                                                    | (switch workflow)<br>tails > Table View of Co | nnection E           | vents     |                        |                      |                        |                      |                          |                         |                            |                                 |                         | 2017-05-11 13:54:32 - 201           | 17-05-11 14:54:32<br>Expanding |         |                                                                                      |
| No Searc           | Constraints (Edit Search                                                                                                    |                                               |                      |           |                        |                      |                        |                      |                          |                         |                            |                                 |                         |                                     |                                |         |                                                                                      |
| Jump t             | D •                                                                                                    |                                               |                      |           |                        |                      |                        |                      |                          |                         |                            |                                 |                         |                                     |                                |         |                                                                                      |
| -                  | + First Packet                                                                                                    | Last Packet                                   | Action               | Reason    | Initiator IP           | Initiator<br>Country | Responder IP           | Responder<br>Country | Ingress<br>Security Zone | Egress<br>Security Zone | Source Port /<br>ICMP Type | Destination Port /<br>ICMP Code | Application<br>Protocol | Client                              | Web Application                |         |                                                                                      |
| 4 0                | 2017-05-11 14:54:32                                                                                                    | 2017-05-11 14:55:02                           | Allow                |           | 192.168.1.200          |                      | 73.173.197.235         | usa 🔜                |                          |                         | 60084 / tcp                | 80 (http) / tcp                 | HTTP                    | Web browser                         | Web Browsing                   |         |                                                                                      |
| 4 0                | 2017-05-11 14:54:02                                                                                                    | 2017-05-11 14:54:32                           | Allow                |           | 192.168.1.200          |                      | 73.173.197.235         | SA USA               |                          |                         | 60082 / tcp                | 80 (http) / tcp                 | HTTP                    | Web browser                         | Web Browsing                   |         |                                                                                      |
| 4 0                | 2017-05-11 14:53:40                                                                                                    | 2017-05-11 14:53:55                           | Allow                |           | 192.168.1.200          |                      | 10.83.181.139          |                      |                          |                         | 60077 / tcp                | 135 (loc-srv) / tcp             | DCE/RPC                 | Epmap                               |                                |         |                                                                                      |
| 4                  | 2017-05-11 14:52:40                                                                                                    | 2017-05-11 14:52:55                           | Allow                |           | 192.168.1.200          |                      | # 10.83.181.139        |                      |                          |                         | 60069 / tcp                |                                 |                         |                                     |                                |         |                                                                                      |
| 1 0                | 2017-05-11 14:51:40                                                                                                    | 2017-05-11 14:51:53                           | Allow                |           | 192.168.1.200          |                      | 10.83.181.139          |                      |                          |                         | 60064 / tcp                | Connection Events               |                         | (unnamed search)                    |                                | Private | Seve Save As New Search                                                              |
| 1 0                | 2017-05-11 14:51:24                                                                                                    | 2017-05-11 14:51:24                           | Allow                |           | 192.168.1.200          |                      | 172.217.26.206         | usa 🔤                |                          |                         | 60058 / tcp                | Sections                        |                         | Networking                          |                                |         |                                                                                      |
| 1 0                | 2017-05-11 14:50:40                                                                                                    | 2017-05-11 14-50-55                           | Allow                |           | 192 168 1 200          |                      | 10.83 181 139          |                      |                          |                         | 60056 / trn                | General Information             |                         | Initiator IPs                       | 192.168.1.200                  | -       | 192.168.1.0/24, 1192.168.1.3, 2001:088:8                                             |
|                    | 2017 02 11 11 20 21                                                                                                    | 2012 05 11 14 50.24                           | Children of Children |           | TALLASS LANS           |                      |                        |                      |                          |                         | 500201.55k                 | Geolocation                     |                         | Responder IP*<br>Onderel Client IP* |                                |         | 192.168.1.0/24, (192.168.1.3, 2001)00018<br>192.168.1.0/24, (192.168.1.3, 2001)00018 |
| • 0                | 2017-05-11 14:50:24                                                                                                    | 2017-05-11 14:50:24                           | Allow                |           | 192.168.1.200          |                      | 1/2.217.20.200         | UDA                  |                          |                         | <u>600507.00</u>           | Device                          |                         | Initiator / Responder IP            |                                |         | 192.168.1.0/24, 1192.168.1.3, 2001:088.8                                             |
| + -                | 2017-05-11 14:50:23                                                                                                    | 2017-05-11 14:50:53                           | Allow                |           | <b>H</b> 192.168.1.200 |                      | B 73.173.197.235       | USA USA              |                          |                         | 60051 / tcp                | SSL                             |                         | Initiator / Original Client IP      |                                |         | 192.168.1.0/24, 1192.168.1.3, 2001:088:8                                             |
| 4 🗆                | 2017-05-11 14:49:47                                                                                                    | 2017-05-11 14:49:47                           | Allow                |           | 192.168.1.200          |                      | 172.217.26.206         | MA USA               |                          |                         | 60043 / tcp                | Application                     |                         | Initiator / Responder / Original Ci | lert IP                        |         | 192.168.1.0/24, 1192.168.1.3, 2001:088.8                                             |
| 4 🗆                | 2017-05-11 14:49:40                                                                                                    | 2017-05-11 14:49:55                           | Allow                |           | 192.168.1.200          |                      | 10.83.181.139          |                      |                          |                         | 60046 / tcp                | Netflow                         |                         | Egress Security Zone                |                                |         | My Security Zone                                                                     |
| 4 0                | 2017-05-11 14:48:46                                                                                                    | 2017-05-11 14:51:23                           | Allow                |           | 192.168.1.200          |                      | 72.246.56.139          | USA                  |                          |                         | 60041 / tcp                | QoS                             |                         | Ingress / Egress Security Zone      |                                |         | My Security Zone                                                                     |
| 1 0                | 2017-05-11 14:48:46                                                                                                    | 2017-05-11 14:49:16                           | Allow                |           | 192.168.1.200          |                      | 73.173.197.235         | III USA              |                          |                         | 60040 / trp                |                                 | _                       | Source Port / ICMP Type             |                                |         | 1-1024, 6000-6011, 100                                                               |
|                    | 2012 02 11 11 10 10                                                                                                    |                                               | A LOCAL              |           | WE ARE ADD A DOG       |                      | WE LOAD THE LOAD       | JEAC J               |                          |                         | 600000 ( box               | + New Search                    |                         | Destination Port / SCMP Code*       |                                |         | 1-1024, 6000-6011, 190                                                               |
| • U                | 2017-05-11 14:40:40                                                                                                    | 2017-02-11 14:40:22                           | WIGH.                |           | B 192.199.1.200        |                      | AR 10.03.101.135       |                      |                          |                         | 950377 000                 | Global                          |                         | DNS Query                           |                                |         | suspicious.com, evil*                                                                |
| + 0                | 2017-05-11 14:48:32                                                                                                    | 2017-05-11 14:48:32                           | Allow                |           | M 192.168.1.200        |                      | ME 172.217.26.206      | USA                  |                          |                         | 60031 / tcp                | SuperConnectionTest             |                         | DNS Response                        |                                |         | NOLDOMAEN                                                                            |
| 4 🗆                | 2017-05-11 14:48:16                                                                                                    | 2017-05-11 14:48:46                           | Allow                |           | 192.168.1.200          |                      | 73.173.197.235         | MA USA               |                          |                         | 600.34 / tcp               | Predefined Searches             |                         | DNS Record Type                     |                                |         | A, PTR                                                                               |
| 4 0                | 2017-05-11 14:47:46                                                                                                    | 2017-05-11 14:48:16                           | Allow                |           | 192.168.1.200          |                      | <b>173.173.197.235</b> | SA USA               |                          |                         | 60030 / tcp                | Malicious URLs                  |                         | DNS Sinishole Name                  |                                |         | My Sinkhole                                                                          |
| 4 0                | 2017-05-11 14:47:40                                                                                                    | 2017-05-11 14:47:55                           | Allow                |           | 192.168.1.200          |                      | 10.83.181.139          |                      |                          |                         | 60027 / tcp                | Possible Delabese Access        |                         | HTTP Response Code                  |                                |         | 200                                                                                  |
| 4 0                | 2017-05-11 14:47:15                                                                                                    | 2017-05-11 14:48:46                           | Allow                |           | 192.168.1.200          |                      | 72.246.56.169          | usa 🔤                |                          |                         | 60022 / tcp                |                                 |                         | VLAN ID                             |                                |         | 10                                                                                   |
|                    | 2017-05-11 14:47:15                                                                                                    | 2012-05-11 14:47:45                           | Allow                |           | 102 168 1 200          |                      | 73 173 107 335         | ILCA.                |                          |                         | 60031 / hrs                | Standard HTTP                   |                         | Geolocation                         |                                |         |                                                                                      |
| • •                | 2017-03-11 14:47:13                                                                                                    | 2017-03-11 14:47:43                           | NIN                  |           | 192.100.1.200          |                      | 198 73.473.197.433     | 34 <u>9625</u>       |                          |                         | 255664.7.55P               |                                 |                         | Initiator Country                   |                                |         | USA, United States, United*                                                          |
| + 0                | 2017-05-11 14:46:45                                                                                                    | 2017-05-11 14:47:15                           | Allow                |           | 192.168.1.200          |                      | B 73.173.197.235       | USA USA              |                          |                         | 60017 / tcp                |                                 |                         | Responder Country                   |                                |         | USA, United States, United*                                                          |
| Last looin         | on Tuesday, 2017-04-25 at                                                                                                    | 12:42:21 PM from rtp-file                     | key-88111.           | disco.com |                        |                      |                        |                      |                          |                         |                            |                                 |                         | Initiator / Responder Country       |                                |         | USA, United States, United*<br>USA, United States, United*                           |
| -                  |                                                                                                    |                                               |                      |           | _                      | _                    |                        | _                    | _                        |                         | _                          |                                 |                         | Wheel constraints summaries and     | orante.                        |         |                                                                                      |

Nell'esempio precedente, si fa clic su "Edit Search" (Modifica ricerca) e si aggiunge un indirizzo IP di origine univoco (Iniziatore) come filtro per visualizzare i flussi rilevati da Firepower. Nella colonna Azione viene visualizzato "Consenti" per il traffico host.

Se Firepower blocca intenzionalmente il traffico, l'azione conterrà la parola "Blocca". Facendo clic su "Table View of Connection Events" vengono forniti ulteriori dati. Se l'azione è "Blocca", è possibile annotare i campi seguenti negli eventi di connessione:

- Motivo
- Regola di controllo di accesso

Questa funzionalità, combinata con gli altri campi dell'evento, consente di individuare il componente che blocca il traffico.

Per ulteriori informazioni sulla risoluzione dei problemi relativi alle regole di controllo di accesso, fare clic <u>qui</u>.

# Cattura di pacchetti sulle interfacce in entrata e in uscita

Se non sono presenti eventi o si sospetta che Firepower sia ancora bloccato nonostante in Eventi connessione sia visualizzata un'azione regola "Consenti" o "Attendibilità", la risoluzione dei problemi relativi al percorso dati continua.

Di seguito sono riportate le istruzioni su come eseguire l'acquisizione dei pacchetti in entrata ed in uscita sulle varie piattaforme sopra menzionate:

#### SFR - Acquisizione sulle interfacce ASA

Poiché il modulo SFR è semplicemente un modulo in esecuzione sul firewall ASA, la soluzione migliore è catturare le informazioni sulle interfacce in entrata e in uscita dell'appliance ASA per essere certi che anche i pacchetti in entrata escano.

In questo documento viene spiegato come eseguire le acquisizioni sull'appliance ASA.

Se è stato stabilito che i pacchetti in entrata sull'appliance ASA non stanno andando verso l'alto, procedere alla fase successiva della risoluzione dei problemi (la fase DAQ).

**Nota:** Se si rilevano pacchetti sull'interfaccia in entrata dell'ASA, potrebbe essere utile controllare i dispositivi collegati.

#### FTD (non SSP e FPR-2100) - Acquisizione sulle interfacce in entrata e in uscita

La cattura su un dispositivo FTD non SSP è simile alla cattura sull'appliance ASA. Tuttavia, è possibile eseguire i comandi di acquisizione direttamente dal prompt iniziale della CLI. Quando si risolvono i problemi relativi ai pacchetti scartati, si consiglia di aggiungere l'opzione "trace" all'acquisizione.

Di seguito è riportato un esempio di configurazione di un'acquisizione in entrata per il traffico TCP sulla porta 2:

| > capture <u>ssh_traffic</u> trace interface inside match <u>tcp</u> any any <u>ea</u> 22 > show capture <u>ssh_traffic</u>                                                                                                    |
|----------------------------------------------------------------------------------------------------|
| 7 packets captured                                                                                                    |
| 1: 01:17:38.498906 192.168.62.70.48560 > 10.83.180.173.22: 5 4250994241:4250994241(0) win 29200 <mss< td=""></mss<>                                                                                                    |
| 1460,sackOK,timestamp 1045829951 0,nop,wscale 7><br>2: 01:17:38.510898 10.83.180.173.22 > 192.168.62.70.48560: S 903999422:903999422(0) <u>ack</u> 4250994242 win                                                                    |
| 17896 <mss 1045829951,="" 1380,="" 513898266="" 7="" nop,="" sackok,="" timestamp="" wscale=""><br/>3: 01:17:38 511402 192 168 62 70 48560 &gt; 10.83 180 173 22: ack 903999423 win 229 <nop nop="" td="" timestamp<=""></nop></mss> |
|                                                                                                    |
| 4: 01:17:38.311982 192.168.62.70.48560 > 10.85.180.173.22: P 4250994242:4250994285(41) dck 903999423 Win<br>229 <nop.nop.timestamp 1045829957="" 513898266=""></nop.nop.timestamp>                                                   |
| 5: 01:17:38.513294 10.83.180.173.22 > 192.168.62.70.48560: . <u>ack</u> 4250994283 win 140 < <u>nop.nop.timestamp</u><br>513898268 1045829957>                                                                                       |
| 6: 01:17:38.528125 10.83.180.173.22 > 192.168.62.70.48560: P 903999423:903999444(21) ack 4250994283 win                                                                                                    |
| 7: 01:17:38.528613 192.168.62.70.48560 > 10.83.180.173.22: . ack 903999444 win 229 < <u>nop.nop.timestamp</u>                                                                                                    |
| 1045829961 513898282>                                                                                                    |

Aggiungendo l'opzione "trace", è possibile selezionare un singolo pacchetto da tracciare nel sistema per verificare come è giunto al verdetto finale. Inoltre, aiuta a verificare che vengano apportate le modifiche appropriate al pacchetto, ad esempio la modifica IP NAT (Network Address Translation), e che sia stata scelta l'interfaccia di uscita appropriata.

> show capture ssh\_traffic packet-number 4 trace 7 packets captured 4: 01:17:38.511982 192.168.62.70.48560 > 10.83.180.173.22 4250994242:4250994283(41) ack 903999423 win 229 <nop,nop,timestamp 192.168.62.70.48560 > 10.83.180.173.22: P 1045829957 513898266> Phase: 1 Type: CAPTURE Subtype: Result: ALLOW Config: Additional Information: MAC Access list Phase: 2 Type: ACCESS-LIST Subtype: Result: ALLOW Config: Implicit Rule Additional Information: MAC Access list Phase: 3 Type: FLOW-LOOKUP Subtype: Result: ALLOW Config: Additional Information: Found flow with id 626406, using existing flow Phase: 4 Type: EXTERNAL-INSPECT Subtype: Result: ALLOW Config: Additional Information: pplication: 'SNORT Inspect Phase: 5 Type: SNORT Subtype: Result: ALLOW Config: Additional Information: Snort Trace: Packet: TCP, ACK, seg 4250994242, ack 903999423 AppID: service SSH (846), application unknown (0) Firewall: starting rule matching, zone 1 -> 2, geo 0 -> 0, vlan 0, sgt Firewall: Starting rule materials of a composed of the starting rule material of the start of the start of th trust/fastpath rule, id 268435458, allow IPS id 0, Verdict WHITELIST ict: (fast-forward) fast forward this flow 1, I Verdi esult: nput-interface: inside nput-status: up nput-line-status: up : allow ction

Nell'esempio di cui sopra, vediamo che il traffico lo fa a Snort ispezione e che ha finalmente raggiunto un verdetto permesso e complessivamente è stato passato attraverso il dispositivo. Poiché il traffico può essere visualizzato in entrambe le direzioni, è possibile verificare che scorra attraverso il dispositivo per questa sessione, quindi potrebbe non essere necessaria un'acquisizione in uscita, ma è possibile acquisirne una in questa posizione per verificare che il traffico stia avanzando correttamente, come mostrato nell'output della traccia.

**Nota:** Se il dispositivo non è in grado di creare il pacchetto in uscita, l'azione tracerestituisce ancora "consenti" ma il pacchetto non viene creato né visualizzato sull'acquisizione dell'interfaccia di uscita. Si tratta di uno scenario molto comune in cui l'FTD non ha una voce ARP per l'hop successivo o per l'IP di destinazione (se l'ultimo è connesso direttamente).

#### FTD (SSP) - Acquisizione sulle interfacce FTD logiche

Su una piattaforma SSP è possibile seguire la stessa procedura descritta sopra per generare un'acquisizione di pacchetto su FTD. È possibile connettersi utilizzando SSH all'indirizzo IP dell'interfaccia logica FTD e immettere il comando seguente:

```
Firepower-module1> connect ftd >
```

Èinoltre possibile passare alla shell del dispositivo logico FTD dal prompt dei comandi FXOS con i comandi seguenti:

```
# connect module 1 console
Firepower-module1> connect ftd
>
```

Se si utilizza Firepower 9300, il numero del modulo può variare a seconda del modulo di sicurezza in uso. Questi moduli possono supportare fino a 3 dispositivi logici.

Se si utilizzano più istanze, l'ID istanza deve essere incluso nel comando "connect". Il comando Telnet può essere utilizzato per connettersi a istanze diverse contemporaneamente.

```
# connect module 1 telnet
Firepower-module1>connect ftd ftd1
Connecting to container ftd(ftd1) console... enter "exit" to return to Boot CLI
>
```

# Verifica errori interfaccia

In questa fase è possibile anche controllare i problemi a livello di interfaccia. Questa opzione è utile soprattutto se mancano dei pacchetti nell'acquisizione dell'interfaccia in entrata. Se vengono rilevati errori dell'interfaccia, può essere utile controllare i dispositivi collegati.

#### SFR - Controllo interfacce ASA

Poiché il modulo FirePOWER (SFR) è fondamentalmente una macchina virtuale in esecuzione su un'ASA, le interfacce ASA effettive vengono controllate per rilevare eventuali errori. Per informazioni dettagliate sul controllo delle statistiche dell'interfaccia sull'appliance ASA, vedere questa <u>sezione della</u> guida di riferimento dei comandi della serie ASA.

## FTD (non SSP e FPR-2100) - Controllo errori interfaccia

Sui dispositivi FTD non SSP, il comando **> show interface** può essere eseguito dal prompt dei comandi iniziale. L'output interessante viene evidenziato in rosso.

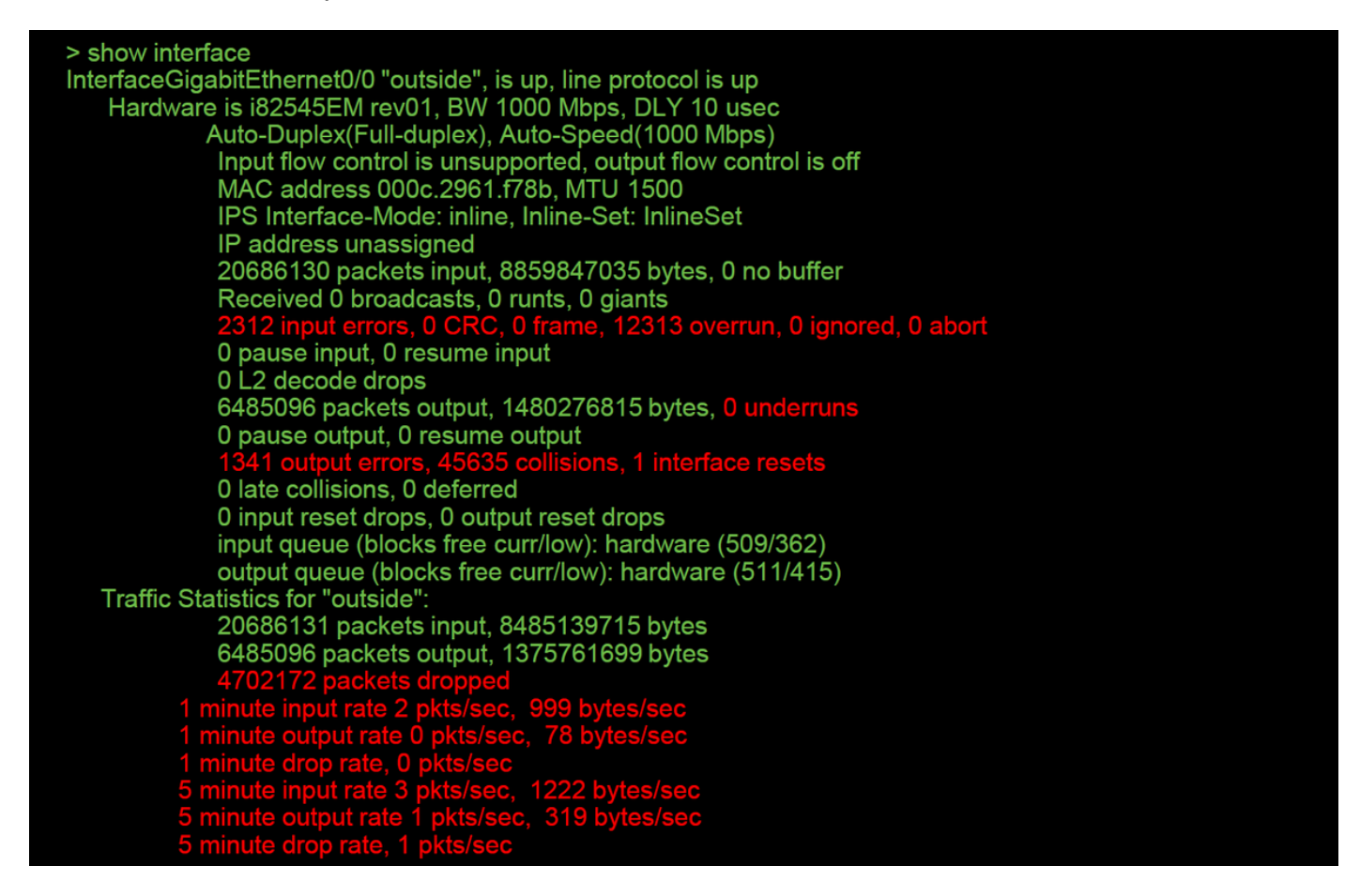

### FTD (SSP) - Esplorazione del percorso dati per la ricerca di errori di interfaccia

Le piattaforme SSP 9300 e 4100 dispongono di un'interconnessione fabric interna che gestisce per prima cosa i pacchetti.

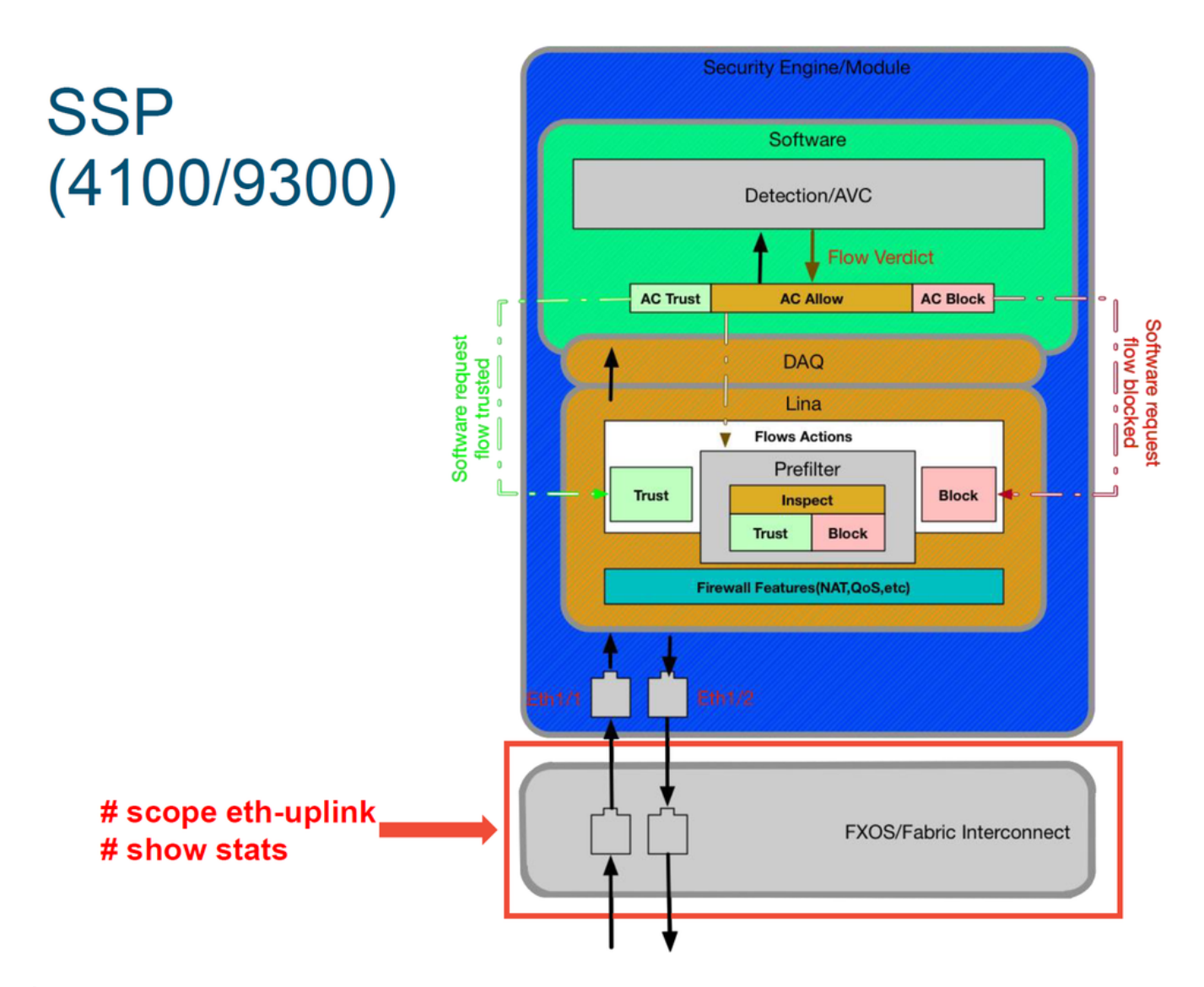

Èopportuno verificare la presenza di problemi di interfaccia all'ingresso del pacchetto iniziale. Questi sono i comandi da eseguire sulla CLI del sistema FXOS per ottenere queste informazioni.

ssp# scope eth-uplink
ssp /et-uplink # show stats
Questo è un output di esempio.

| ssp# scope eth-uplink<br>ssp /eth-uplink # show stats<br>Ether Error Stats:<br>Time Collected: 2017-05-15T14:13:46.032<br>Monitored Object: fabric/lan/A/pc-44/err-stats<br>Suspect: No<br>Rcv (errors): 0<br>Align (errors): 0<br>Ymit (errors): 0<br>Under Size (errors): 0<br>Under X (errors): 0<br>Int Mac Tx (errors): 0<br>Thresholded: Xmit Delta Min<br>Time Collected: 2017-05-15T14:13:46.032<br>Monitored Object: fabric/lan/A/pc-48/err-stats<br>Suspect: No<br>Rcv (errors): 0<br>Align (errors): 0<br>Ymit (errors): 0<br>Cunder Size (errors): 0<br>Under Size (errors): 0<br>Under Size (errors): 0<br>Int Mac Tx (errors): 0<br>Int Mac Tx (errors): 0<br>Deferred Tx (errors): 0<br>Deferred Tx (errors): 0<br>Thresholded: Xmit Delta Min | Ether Loss Stats:<br>Time Collected: 2017-05-15T14:13:46.032<br>Monitored Object: fabric/lan/A/pc-44/loss-stats<br>Suspect: No Single Collision (errors): 0<br>Multi Collision (errors): 0<br>Carrier Sense (errors): 0<br>Symbol (errors): 0<br>SQE Test (errors): 0<br>Excess Collision (errors): 0<br>Thresholded: 0<br>Time Collected: 2017-05-15T14:13:46.032<br>Monitored Object: fabric/lan/A/pc-48/loss-stats<br>Suspect: No Single Collision (errors): 0<br>Multi Collision (errors): 0<br>Late Collision (errors): 0<br>Carrier Sense (errors): 0<br>Symbol (errors): 0<br>Symbol (errors): 0<br>Symbol (errors): 0<br>Symbol (errors): 0<br>Symbol (errors): 0<br>Symbol (errors): 0<br>Thresholded: 0 |
|----------------------------------------------------------------------------------------------------|----------------------------------------------------------------------------------------------------|
|----------------------------------------------------------------------------------------------------|----------------------------------------------------------------------------------------------------|

Dopo che l'interconnessione fabric gestisce il pacchetto all'ingresso, viene inviato alle interfacce assegnate al dispositivo logico che ospita il dispositivo FTD.

Di seguito è riportato un diagramma di riferimento:

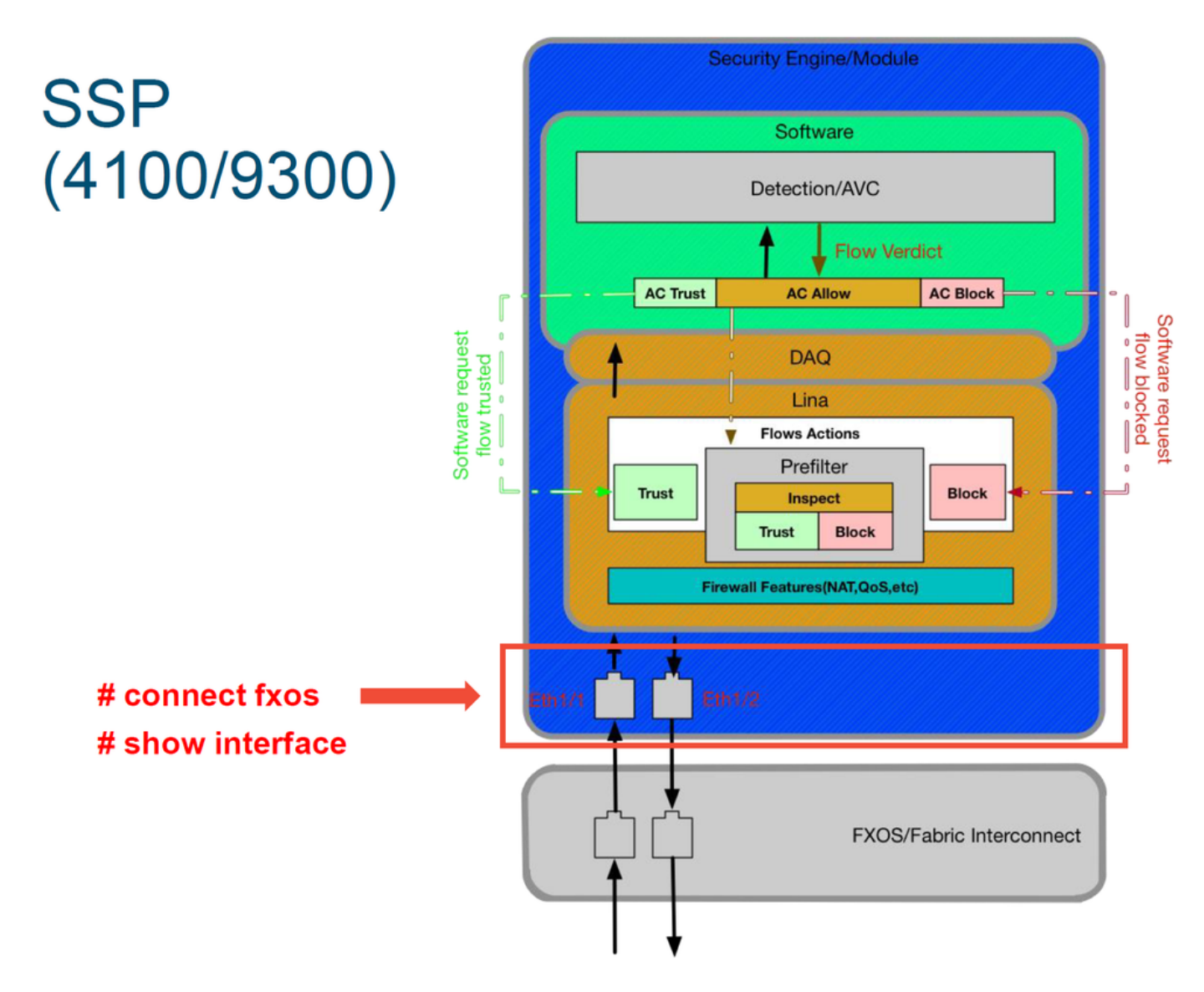

Per verificare la presenza di eventuali problemi a livello di interfaccia, immettere i seguenti comandi:

ssp# connect fxos
ssp(fxos)# show interface Ethernet 1/7
Questo è un esempio di output (i possibili problemi sono evidenziati in rosso):

#### ssp# connect fxos

ssp(fxos)# show interface Ethernet 1/7 Ethernet1/7 is up **Dedicated Interface** Hardware: 1000/10000 Ethernet, address: 5897.bdb9.4080 (bia 5897.bdb9.4080) **Description: U: Uplink** MTU 1500 bytes, BW 10000000 Kbit, DLY 10 usec reliability 254/255, txload 1/255, rxload 1/255 [...Omitted for brevity] Last link flapped 14week(s) 4day(s) Last clearing of "show interface" counters never 2 interface resets 30 seconds input rate 1352 bits/sec, 1 packets/sec 30 seconds output rate 776 bits/sec, 1 packets/sec Load-Interval #2: 5 minute (300 seconds) input rate 728 bps, 0 pps; output rate 608 bps, 0 pps RX 3178795 unicast packets 490503 multicast packets 1142652 broadcast packets 4811950 input packets 3354211696 bytes 0 jumbo packets 0 storm suppression bytes 0 runts 0 giants 0 CRC 0 no buffer 44288 input error 0 short frame 44288 overrun 0 underrun 0 ignored 0 watchdog 0 bad etype drop 0 bad proto drop 0 if down drop 0 input with dribble 306404 input discard 0 Rx pause ТΧ 1974109 unicast packets 296078 multicast packets 818 broadcast packets 2271005 output packets 696237525 bytes 0 jumbo packets 0 output errors 0 collision 0 deferred 0 late collision 0 lost carrier 0 no carrier 0 babble 0 output discard 0 Tx pause

Se si rilevano errori, è possibile verificare la presenza di errori di interfaccia anche nel software FTD.

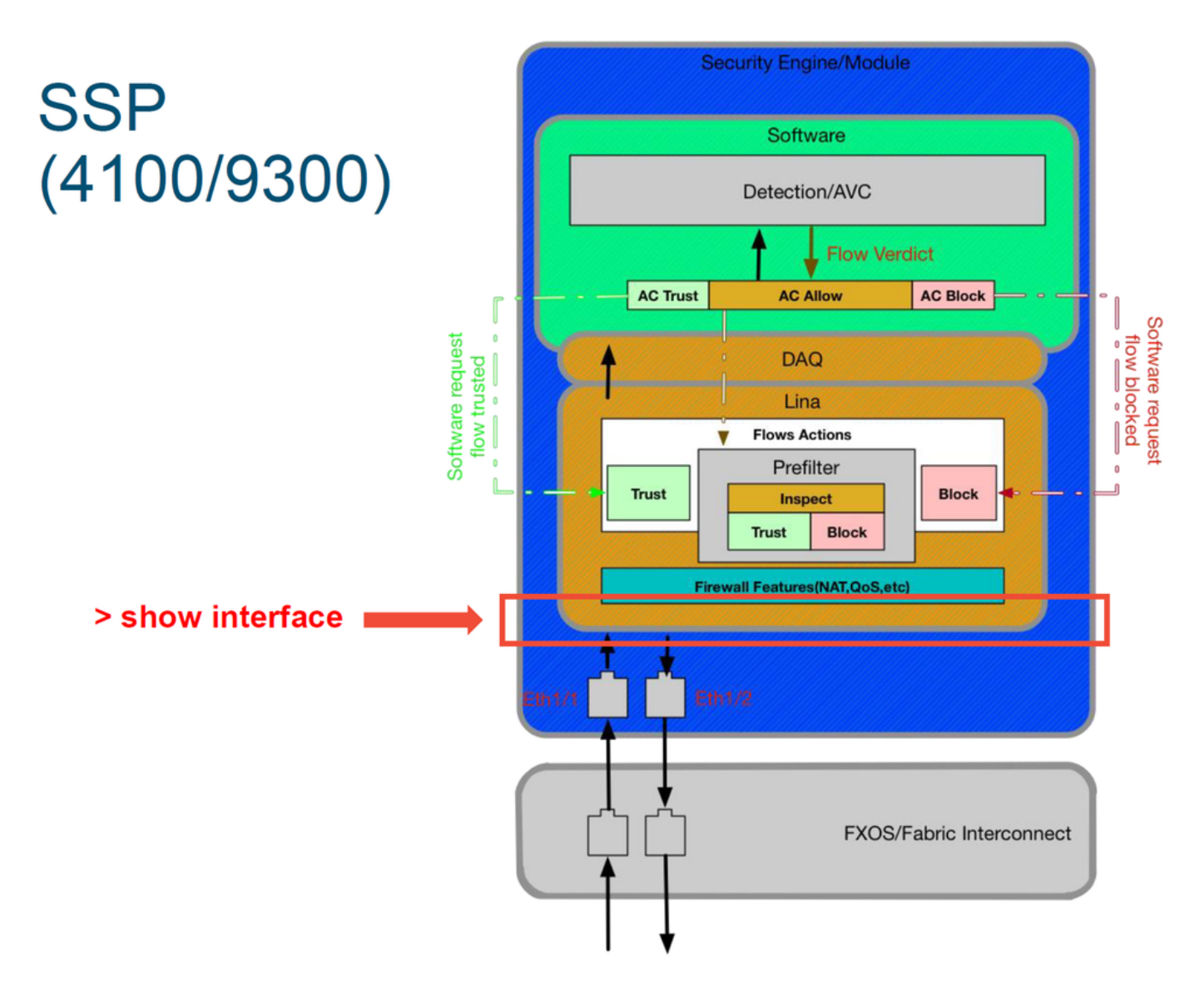

Per arrivare al prompt FTD, è prima necessario passare al prompt CLI FTD.

# connect module 1 console
Firepower-module1> connect ftd
>show interface
Per le istanze multiple:

# connect module 1 telnet
Firepower-module1>connect ftd ftd1
Connecting to container ftd(ftd1) console... enter "exit" to return to Boot CLI
>
Ouests à un accompis di sutput

Questo è un esempio di output.

# Dati da fornire al Cisco Technical Assistance Center (TAC)

| <b>Dati</b><br>Schermate | Istruzioni                                                                                                    |
|--------------------------|----------------------------------------------------------------------------------------------------|
| degli eventi<br>di       | Per istruzioni, vedere questo articolo                                                                                                    |
| connessione              |                                                                                                    |
| interface'               | Per istruzioni, vedere questo articolo                                                                                                    |
|                          | Per ASA/LINA: https://www.cisco.com/c/en/us/support/docs/security/asa-5500-x-series-next                                                      |
| Acquisizioni             | firewalls/1180                                                                                                    |
| pacchetti                | Per Firepower: <u>http://www.cisco.com/c/en/us/support/docs/security/sourcefire-firepower-800</u>                                             |
|                          | <u>appliances/11777</u>                                                                                                    |
| Output ASA               | di output della sessione terminale a TAC                                                                                                    |
| 'show tech'              | Questo comando consente di salvare il file su disco o su un sistema di storage esterno.<br>show tech   reindirizzare il disco0:/show_tech.log |
| Risoluzione              |                                                                                                    |
| dei problemi             |                                                                                                    |
| relativi al file         |                                                                                                    |
| dal                      | http://www.cisco.com/c/en/us/support/docs/security/sourcefire-defense-center/117663-techn                                                     |
| Firepower                |                                                                                                    |
| per il                   |                                                                                                    |
| controllo del            |                                                                                                    |
|                          |                                                                                                    |

# Passaggio successivo: Risoluzione dei problemi relativi al livello DAQ di Firepower

Se non è chiaro se il dispositivo Firepower sta perdendo pacchetti, può essere ignorato per escludere tutti i componenti Firepower contemporaneamente. Ciò è particolarmente utile per mitigare un problema se il traffico in questione sta entrando nel dispositivo Firepower ma non sta uscendo.

Per continuare, rivedere la fase successiva della risoluzione dei problemi relativi al percorso dati di Firepower; Il DAQ Firepower. Fare clic <u>qui</u> per continuare.